## PREENCHIMENTO AO QUESTIONÁRIO DO ALUNO

#### PRIMEIRO PASSO

## ACESSAR O SITE DO INEP <u>www.inep.gov.br</u> (OBS: USAR PREFERENCIALMENTE O NAVEGADOR MOZILLA FIREFOX)

#### TELA 01

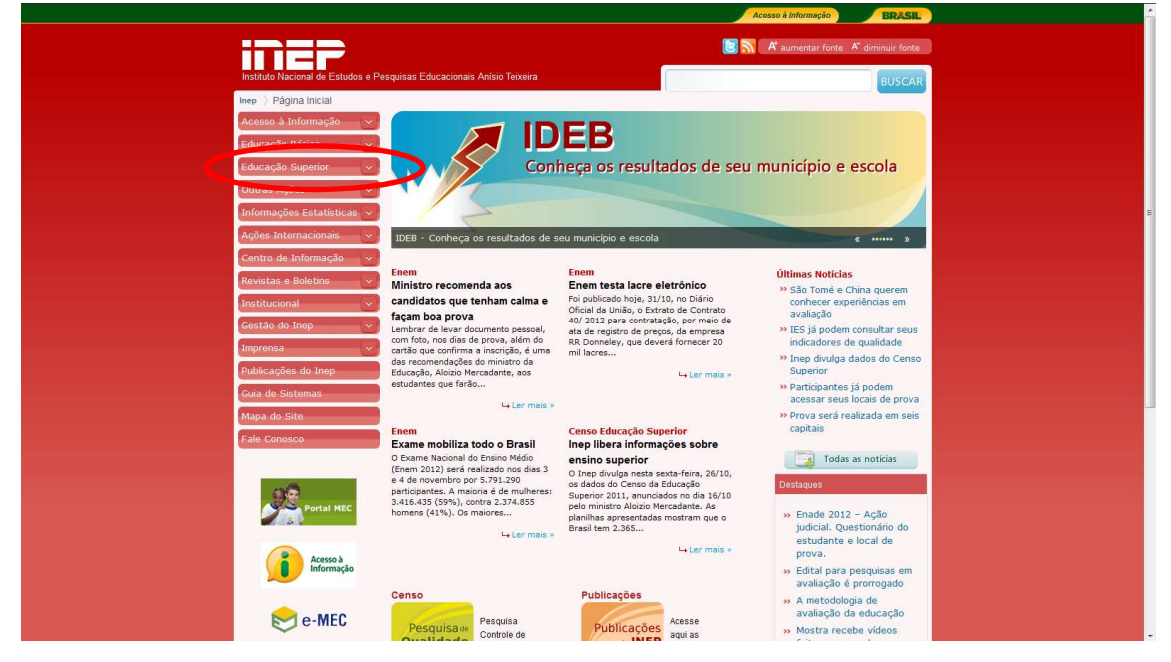

No canto esquerdo localizar a guia: EDUCAÇÃO SUPERIOR – clicar na seta indicativa

## TELA 02

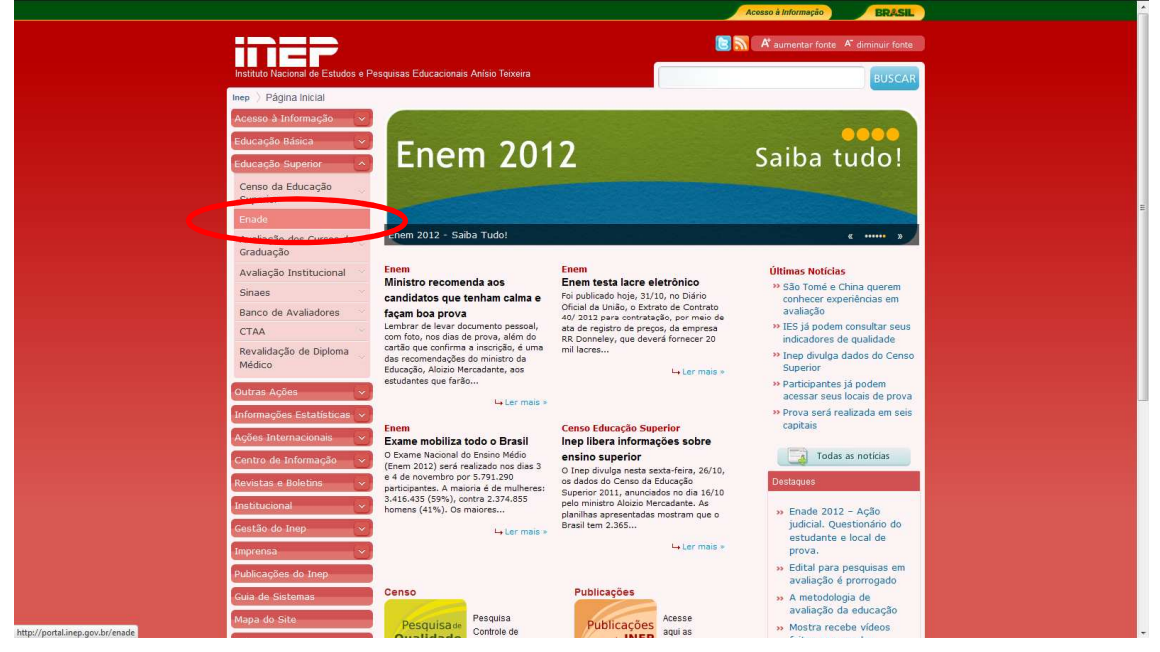

Localizar e clicar no campo ENADE

Na próxima tela localizar e clicar o banner ENADE 2012 – questionário e local de prova

TELA 03

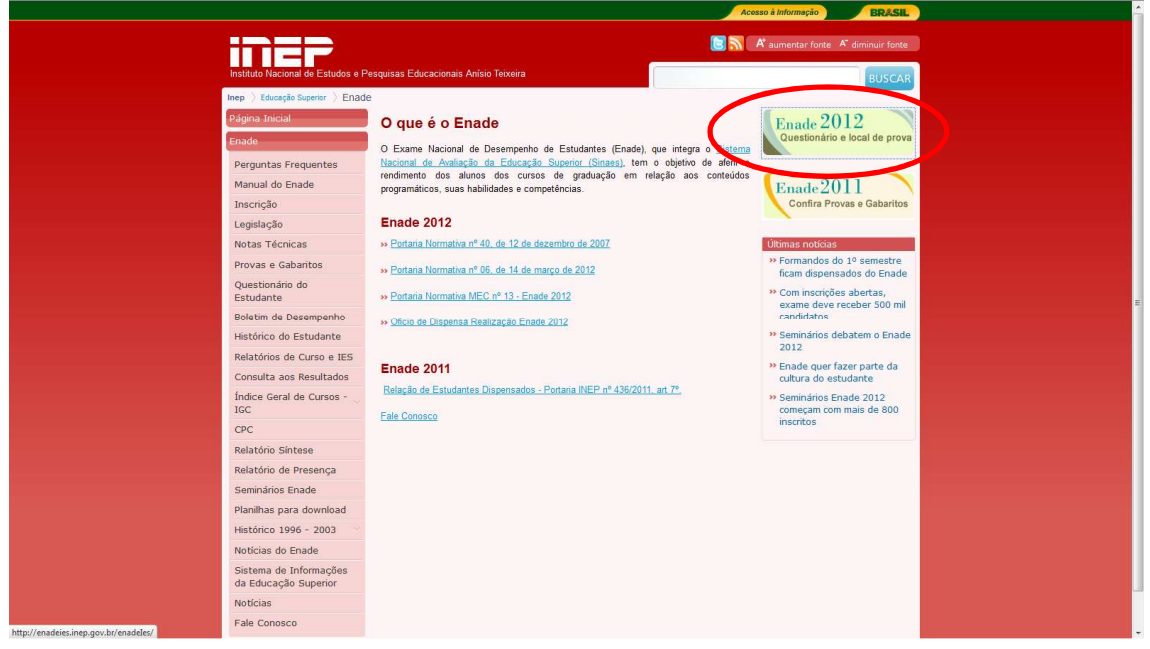

Na próxima janela clicar na guia ESTUDANTE

| Acesso à Informação                                                                           | BRASIL  |
|-----------------------------------------------------------------------------------------------|---------|
| Instituto Nacional de Estudos e Pesquisas Educacionais Anísio Teixeira                        | A A' A' |
| ENADE                                                                                         |         |
| ENADE                                                                                         |         |
|                                                                                               |         |
|                                                                                               |         |
|                                                                                               |         |
|                                                                                               |         |
|                                                                                               |         |
| IEC Estudante                                                                                 |         |
| IES Estudance                                                                                 |         |
|                                                                                               |         |
|                                                                                               |         |
|                                                                                               |         |
|                                                                                               |         |
| Copyright MEC - INEP - Instituto Nacional de Estudos e Pesquisas Educacionais Anísio Teixeira |         |
|                                                                                               |         |
|                                                                                               |         |
|                                                                                               |         |
|                                                                                               |         |
|                                                                                               |         |
|                                                                                               |         |
|                                                                                               |         |
|                                                                                               |         |
|                                                                                               |         |
|                                                                                               |         |
|                                                                                               |         |

## TELA 04

Antes de ter acesso ao questionário é necessário realizar o cadastro.

No canto inferior esquerdo é possível encontrar os links de PRIMEIRO ACESSO E ESQUECEU A SENHA.

Primeiramente clicar em PRIMEIRO ACESSO.

# TELA 05

| Acesso à Informação                                                                                                    | BRASIL  |
|----------------------------------------------------------------------------------------------------|---------|
| Instituto Nacional de Estudos e Pesquisas Educacionais Anísio Teixeira                                                                                                    | A A* A* |
| Enade                                                                                                    |         |
| Enade Estudante                                                                                                    |         |
|                                                                                                    |         |
| Acessar como:* 🛛 👁 Brasileiro 🖱 Estrangeiro                                                                                                    |         |
| CPF: ·                                                                                                    |         |
| Senha: *                                                                                                    |         |
| Entrar                                                                                                    |         |
| Primeiro acesso, clique aqui,                                                                                                    |         |
| 30 Trace Contract Contract Con |         |
| Conviold UEC INEE Institute National de Estudos o Descuisos Educacionario Anisia Taixairo                                                                                                    |         |
|                                                                                                    |         |
|                                                                                                    |         |
|                                                                                                    |         |
|                                                                                                    |         |
|                                                                                                    |         |
|                                                                                                    |         |
|                                                                                                    |         |
|                                                                                                    |         |
|                                                                                                    |         |
|                                                                                                    |         |

Inicialmente inserir caracteres como ilustrado na TELA 06

Tela 06

|   |                                                                                     | Acesso à Informeção | BRASIL |  |
|---|-------------------------------------------------------------------------------------|---------------------|--------|--|
|   | Instituto Nacional de Estudos e Pesquisas Educacionais Anísio Teixeira              |                     | A A A  |  |
|   | ENADE                                                                               |                     |        |  |
|   | LNADE                                                                               |                     |        |  |
|   |                                                                                     |                     |        |  |
|   |                                                                                     |                     |        |  |
| E | inade Estudante - Solicitar acesso                                                  |                     |        |  |
|   |                                                                                     |                     |        |  |
|   | Informe os 4 caracteres exibidos a seguir                                           |                     |        |  |
|   | R 3 T S                                                                             |                     |        |  |
|   | Necessario informar os caracteres.                                                  |                     |        |  |
|   | Confirmar Voltar                                                                    |                     |        |  |
|   | Copyright MEC - INEP - Instituto Nacional de Estudos e Pesquisas Educacionais Anísi | o Teixeira          |        |  |
|   |                                                                                     |                     |        |  |
|   |                                                                                     |                     |        |  |
|   |                                                                                     |                     |        |  |
|   |                                                                                     |                     |        |  |
|   |                                                                                     |                     |        |  |
|   |                                                                                     |                     |        |  |
|   |                                                                                     |                     |        |  |
|   |                                                                                     |                     |        |  |
|   |                                                                                     |                     |        |  |
|   |                                                                                     |                     |        |  |
|   |                                                                                     |                     |        |  |
|   |                                                                                     |                     |        |  |
|   |                                                                                     |                     |        |  |
|   |                                                                                     |                     |        |  |
|   |                                                                                     |                     |        |  |

Preencher os dados solicitados

## Tela 07

|                                                                                              | Acesso à Informação | BRASIL  |
|----------------------------------------------------------------------------------------------|---------------------|---------|
| Instituto Nacional de Estudos e Pesquisas Educacionais Anísio Teixeira                       |                     | A A* A⁼ |
|                                                                                              |                     |         |
| ENADE                                                                                        |                     |         |
|                                                                                              |                     |         |
|                                                                                              |                     |         |
| Enade Estudente - Policiter second                                                           |                     |         |
| Enade Estudante - Solicital acesso                                                           |                     |         |
|                                                                                              |                     |         |
| Cadastrar estudante:       Grasileiro       Estrangeiro                                      |                     |         |
|                                                                                              |                     |         |
|                                                                                              |                     |         |
| Email: *                                                                                     |                     |         |
| Confirmação do email: *                                                                      |                     |         |
| Cadastrar Voltor                                                                             |                     |         |
|                                                                                              |                     |         |
| Se você esqueceu a sua senha, clique aqui,                                                   |                     |         |
| Copyright MEC - INEP - Instituto Nacional de Estudos e Pesquisas Educacionais Anísio Teixeir | ira                 |         |
|                                                                                              |                     |         |
|                                                                                              |                     |         |
|                                                                                              |                     |         |
|                                                                                              |                     |         |
|                                                                                              |                     |         |
|                                                                                              |                     |         |
|                                                                                              |                     |         |
|                                                                                              |                     |         |
|                                                                                              |                     |         |
|                                                                                              |                     |         |
|                                                                                              |                     |         |
|                                                                                              |                     |         |

Após este procedimento ele enviará um código de verificação ao e-mail cadastrado.

Será necessário copiar e colar para sequência.

# SEGUNDO PASSO

Terminado este procedimento é só preencher os campos CPF e senha.

| Acesso à Informação                                                                           | BRASIL  |
|-----------------------------------------------------------------------------------------------|---------|
| Instituto Nacional de Estudos e Pesquisas Educacionais Anísio Teixeira                        | A A* A* |
|                                                                                               |         |
|                                                                                               |         |
|                                                                                               |         |
|                                                                                               |         |
|                                                                                               |         |
| Enade Estudante                                                                               |         |
| HGessar como:<br>Brasileiro CEre:<br>Senha:<br>Entrar                                         |         |
| Primeiro acesso clique aqui                                                                   |         |
| Sa uncé asquiaceu a sua santa - Nigua agui                                                    |         |
|                                                                                               |         |
|                                                                                               |         |
| Copyright MEC - INEP - Instituto Nacional de Estudos e Pesquisas Educacionais Anísio Teixeira |         |
|                                                                                               |         |
|                                                                                               |         |
|                                                                                               |         |
|                                                                                               |         |
|                                                                                               |         |
|                                                                                               |         |
|                                                                                               |         |
|                                                                                               |         |
|                                                                                               |         |
|                                                                                               |         |
|                                                                                               |         |
|                                                                                               |         |
|                                                                                               |         |

#### Tela 08

Após entrar, preencher completamente as 54 questões para saber o local de prova.

| io <u>Editar Exibir Històrico Favoritos Eerramentas Aju</u> da<br>irada - ipes.unifacef@gmail.com × <b>Mai</b> Uni-FACEF – Centro Universitário de > | <ul> <li>Acadêmico - Eddydata</li> </ul>                                                                                                    | × Cadémico - Eddydata                                                                                                    | × Chttp://enadeies.inep.gov.br/enadeles/ × Dinbox (31/329)                                                                                                    | × +      |
|----------------------------------------------------------------------------------------------------|----------------------------------------------------------------------------------------------------|----------------------------------------------------------------------------------------------------|----------------------------------------------------------------------------------------------------|----------|
| enadeies.inep.gov.br/enadeles/                                                                                                    |                                                                                                    |                                                                                                    | ☆ マ C O! - Yahoo                                                                                                    | <u>۶</u> |
| is visitados 💭 Primeiros passos 📓 Últimas notícias 💭 Eddydata - SGA M Entra                                                                          | da - ipes.unifacef                                                                                                    |                                                                                                    |                                                                                                    |          |
| ENADE                                                                                                    |                                                                                                    |                                                                                                    |                                                                                                    | -        |
| Página Inicial<br>Selecionar inscrição                                                                                                    | DADOS DO ESTUDANTE<br>Nome :                                                                                                    |                                                                                                    |                                                                                                    |          |
| Questionário do Estudante                                                                                                    | CPF :<br>Data de nascimento :                                                                                                    |                                                                                                    |                                                                                                    |          |
| Boletim do Estudante                                                                                                    | IES:<br>Curso:                                                                                                    |                                                                                                    |                                                                                                    |          |
| Acompanhar solicitação de<br>dispensa                                                                                                    | Ano :                                                                                                    |                                                                                                    |                                                                                                    |          |
| Download Requerimento de<br>Dispensa (PDF)                                                                                                    | Local de prova                                                                                                    |                                                                                                    |                                                                                                    |          |
| Alterar Senha                                                                                                    | Área: ENADE 2012 -                                                                                                    | MARTING ROCHA                                                                                                    |                                                                                                    |          |
| Sair                                                                                                    | sata: 10, PRÉDIO: PRINCIPAL -<br>Endereço: RUA PADRE CONRAL<br>Bairro: JD INTREGRACAO<br>Cidade/UF: FRANCA / SP                                                                                                    | ANDAR: TER<br>DO, 1900.                                                                                                    |                                                                                                    |          |
|                                                                                                    | Data e hora do Exame: 25/11/20<br>- Procure conhecer o local do E<br>- As Folhas de Respostas da pr<br>- Leve o original do documento o<br>- Chegue ao local do Exame cor<br>- Fechamento dos portões: 133<br>de horário decorrentes de tuso<br>- Durante a realização das prova<br>similares, livros, anotações, rég | 12 às 13:00 horas (horário oficial de Bras<br>ixame com antecedência.<br>ova deverão ser preenchidas com caneta e<br>le dontidade com qual está cardastrado<br>n d 5 minutos de antecedência.<br>10 horas (horário de Brasilia) - é de exclus<br>horário ou adoção de horário de verão,<br>n. ño as erá permidida a comunicação entre<br>uas de cálculo, impressos ou qualquer ou | ita).<br>sferográfica de tinta preta.<br>« sete Cantão de Informação.<br>« Nacional de Informação de Antonio Observar as diferenças<br>eladado de realização de Canton munas calculadoras elou<br>ro material de consulta, inclusive códigos elou legislação. |          |
|                                                                                                    |                                                                                                    | Imprimir                                                                                                    |                                                                                                    |          |
|                                                                                                    | Copyright MEC - INEP - Institut                                                                                                    | o Nacional de Estudos e Pesquisas Educa                                                                                                    | cionais Anísio Teixeira                                                                                                    |          |

# <u>ATENÇÃO</u>

O sistema vem apresentando erros de cadastramento e dados incorretos.

Caso ocorra, entrar em contato pelo e-mail <u>welton@facef.br</u>

Se for apontado um erro de sistema seguido de um número (ERRO 550 – por exemplo), dar um "Print Screen" na tela com o erro e encaminhar para enade@inep.gov.br.